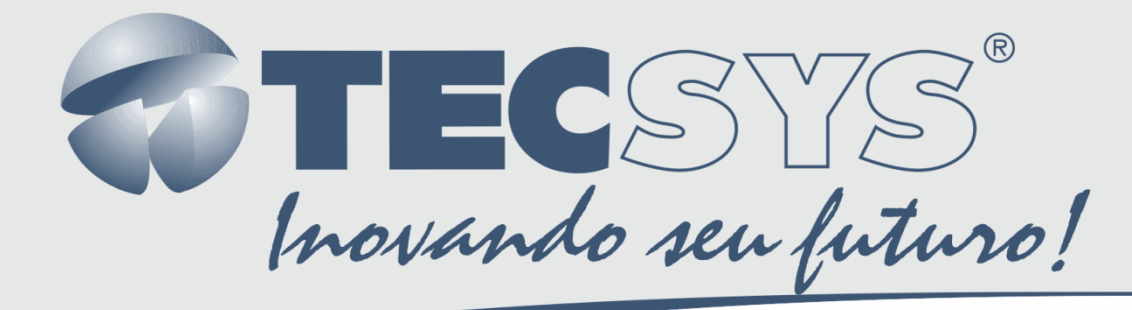

# MANUAL DE INSTRUÇÕES

# MODULADOR DIGITAL TS9500DVB-S2

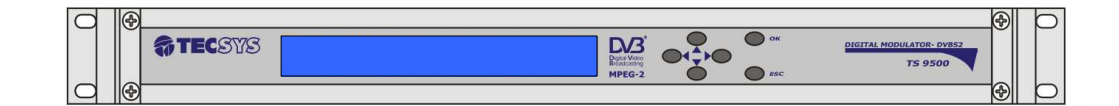

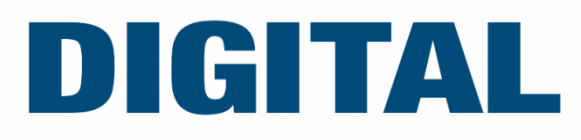

# SUMÁRIO

| 1 |     | DESCRIÇÃO                         | 1  |
|---|-----|-----------------------------------|----|
| 2 |     | COMPONENTES                       | 2  |
| 3 |     | INTERFACE COM O USUÁRIO           | 3  |
|   | 3.1 | I MENSAGEM INICIAL                | 3  |
|   | 3.2 | 2 MENU PRINCIPAL DE CONFIGURAÇÕES | 4  |
|   | 3.3 | 3 TS INPUT                        | 5  |
|   | 3.4 | 1 RF OPTIONS                      | 6  |
|   | 3.5 | 5 OPERATION MODE                  | 8  |
|   | 3.6 | 3 DEFAULT CONFIGURATION           | 12 |
|   | 3.7 | 2 LOAD USER CONFIGURATION         | 12 |
|   | 3.8 | 3 SAVE USER CONFIGURATION         | 13 |
| 4 |     | CARACTERÍSTICAS                   | 14 |
| 5 |     | ASSISTÊNCIA TÉCNICA               | 16 |

# LISTA DE FIGURAS

| Figura 1 - Painel frontal e painel traseiro          | 2  |
|------------------------------------------------------|----|
| Figura 2 - Imagem de inicialização                   | 3  |
| Figura 3 - Tela apresentada após inicialização       | 3  |
| Figura 4 - Menu de navegação                         | 4  |
| Figura 5 - Menu principal                            | 4  |
| Figura 6 - Configuração TS Input                     | 5  |
| Figura 7 - Configuração RF Options                   | 6  |
| Figura 8 - Configurando a freqüência                 | 7  |
| Figura 9 - Configuração de Symbol Rate               | 7  |
| Figura 10 - Configuração da potência do Outout Power | 7  |
| Figura 11 – Configuração do Output RF                | 8  |
| Figura 12 - Configuração do Roll Off                 | 8  |
| Figura 13 - Configuração do Operation Mode           | 9  |
| Figura 14 - Configuração Operation Mode              | 9  |
| Figura 15 - Configuração Rate Mode                   | 10 |
| Figura 16 - Demonstração gráfica de Null Packets     | 10 |
| Figura 17 - Configuração da FEC                      | 11 |
| Figura 18 - Configuração do Pilot Insertion          | 11 |

ii

| Figura 19 - Configuração do PCR     | 11 |
|-------------------------------------|----|
| Figura 20 - Default Configuration   | 12 |
| Figura 21 - Load User Configuration | 12 |
| Figura 22 - Save User Configuration | 13 |

Parabéns !

Você acaba de adquirir um produto Tecsys, com a qualidade e performance que você e seus clientes esperam de um equipamento profissional. Para atender todas as especificações técnicas e desempenho perfeito, solicitamos a leitura completa deste manual antes da instalação, observando-se todos os detalhes específicos do produto e ajustes necessários.

Guarde-o também para referências futuras.

Atenciosamente,

Tecsys do Brasil Ind. Ltda.

# 1 DESCRIÇÃO

A TECSYS DO BRASIL buscando sempre a melhor solução para um sistema de transmissão de televisão digital acaba de lançar no mercado o Modulador Digital QPSK TS 9500 DVB-S2. Este equipamento visa atender o crescente mercado de transmissão de sinais digitais com a qualidade e garantia que só a Tecsys pode oferecer aos seus clientes

# 2 COMPONENTES

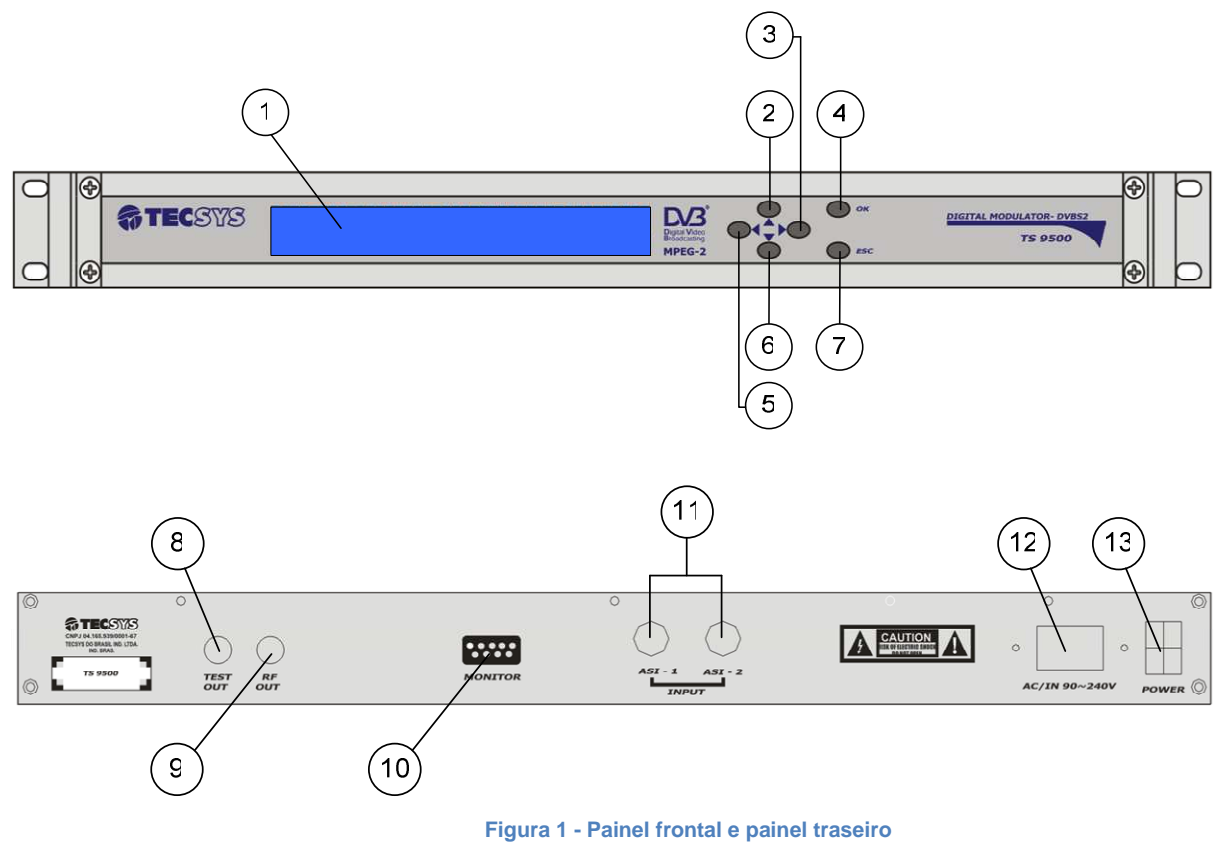

#### rigura i - i anel nontar e panel tras

### **Painel Frontal:**

| <b>1.</b> Display (2 x 40) | 5. Tecla "Left"           |
|----------------------------|---------------------------|
| <b>2.</b> Tecla "Up"       | 6. Tecla "Down"           |
| <b>3.</b> Tecla "Right"    | 7. Tecla "ESC" ou "RESET" |
| 4. Tecla "OK"              |                           |

# Painel Traseiro:

| 8. Test -Output        | 11. ASI input (ASI 1 / ASI 2) |
|------------------------|-------------------------------|
| 9. RF -Output          | <b>12.</b> AC/IN 90-240V      |
| <b>10.</b> DB9-Monitor | 13. Chave Liga/Desliga        |

#### 3 INTERFACE COM O USUÁRIO

#### 3.1 MENSAGEM INICIAL

Toda a vez que o equipamento for iniciado será exibida uma mensagem no display contendo as seguintes informações, como mostra a figura abaixo.

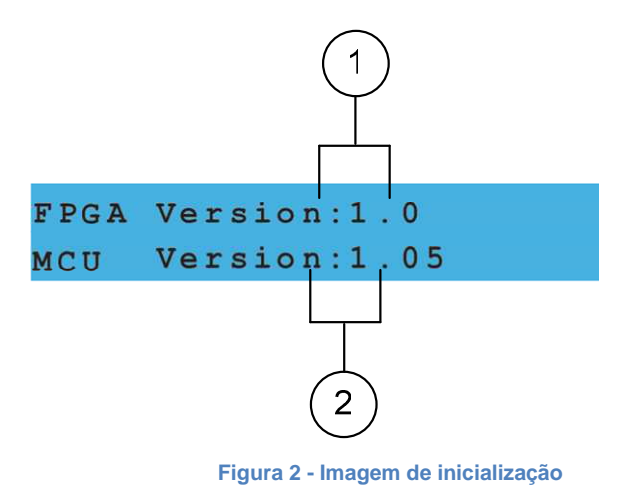

Após aguardar a inicialização do modulador, a seguinte tela será apresentada, conforme ilustra a figura abaixo.

| S2- XPSK | Freq:XXXX KHz  | SR:XXXX |
|----------|----------------|---------|
| ASI1 [X] | RF: ON FEC: XX | BR:XXXX |

Figura 3 - Tela apresentada após inicialização

Para acessar as configurações do Menu, pressione atecla "UP".

Para navegar utilize as teclas direcionais
A figura a seguir ilustra a tela principal do Menu de Configurações

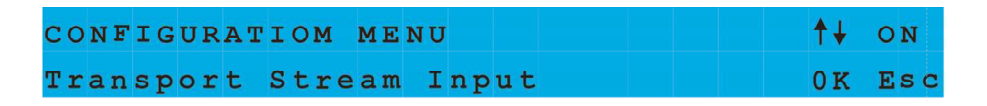

Figura 4 - Menu de navegação

#### 3.2 MENU PRINCIPAL DE CONFIGURAÇÕES

O menu principal de configurações está dividido em seis opções.

Para navegar entre as opções, pressione as teclas "Up" ou "Down". Para acessar o submenu da opção desejada, pressione a tecla "OK". Se você deseja retornar ao menu principal, pressione a tecla "Esc".

A figura abaixo mostra como as opções estão dispostas no menu principal.

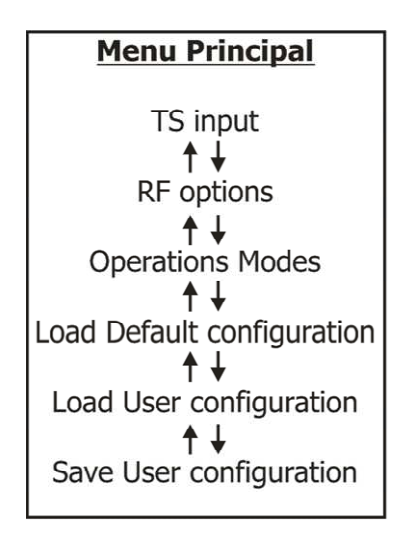

Figura 5 - Menu principal

**Observação:** Todas as telas de configuração, retornam ao menu principal após 1 (um) minuto sem utilização.

A opção TS Input permite configurar diferentes opções de entrada do modulador. Para configurar o TS Input pressione a tecla "OK", usando as teclas "UP" e "Down" para celecionar as opções. Para salvar suas configurações pressione a tecla "OK" e, para retornar ao menu principal, pressione a tecla "Esc".

A imagem abaixo demonstra o mencionado acima.

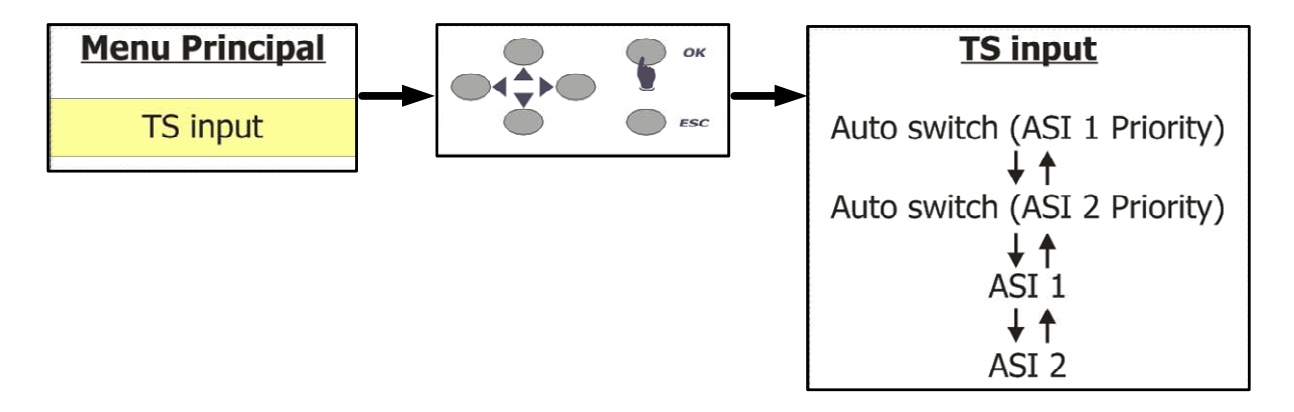

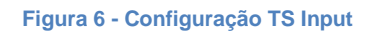

Ao selecionar a opção TS input no menu principal, você poderá configurar as entradas do modulador de quatro maneiras diferentes:

- Auto switch (ASI 1 Priority): Chaveamento automático entre as entradas ASI 1 e ASI 2 com prioridade para a entrada ASI 1.
- Auto switch (ASI 2 Priority): Chaveamento automático entre as entradas ASI 1 e ASI 2 com prioridade para a entrada ASI 2.
- ASI 1: Somente entrada ASI 1
- ASI 2: Somente entrada ASI 2

#### 3.4 RF OPTIONS

A opção RF Options permite configurar as opções de saída do modulador. Para ter acesso a esta opção, vá até o menu principal e localize RF Options utilizando as teclas "UP" ou "Down". Para selecioná-la, basta pressionar a tecla "OK".

Para retornar ao menu principal, pressione a tecla "Esc".

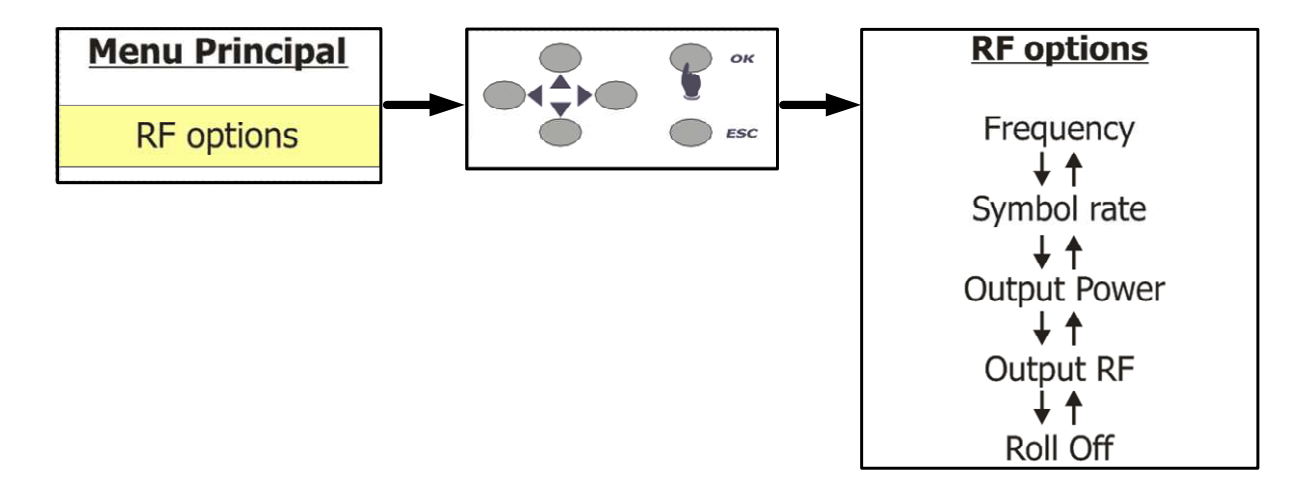

Figura 7 - Configuração RF Options

Ao selecionar a opção **RF Options** no menu principal, você terá acesso às configurações de saída do modulador. Para navegar entre as opções, utilize as teclas "UP" ou "Down". Pressione a tecla "OK" na opção que deseja configurar. Para voltar ao menu anterior, pressione a tecla "Esc".

**Frequency:** Esta opção permite configurar a freqüência de saída do modulador. Para editar o valor das freqüências, pressione a tecla "OK". Para posicionar o cursor utilize as teclas "Right" ou "Left", vá até o campo desejado e altere os valores pressionando as teclas "Up" ou "Down". Pressione "OK" para confirmar as alterações, conforme o demonstrado na figura a seguir.

O valor das freqüências pode variar entre: 030000 e 110000 KHz.

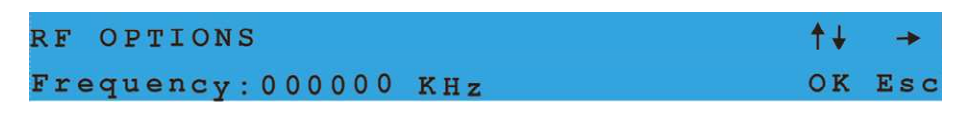

Figura 8 - Configurando a freqüência

**Symbol Rate:** Esta opção permite configurar a taxa de símbolos do modulador. Para editar o valor das freqüências, pressione a tecla "OK". Para posicionar o cursor utilize as teclas "Right" ou "Left", vá até o campo desejado e altere os valores pressionando as teclas "Up" ou "Down". Pressione "OK" para confirmar as alterações (Fig. 8). O valor do Symbol Rate pode variar entre: 10000 e 31200 KSps.

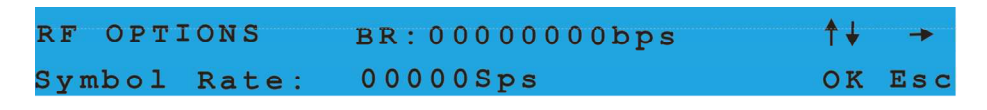

Figura 9 - Configuração de Symbol Rate

**Output Power:** Esta opção permite configurar a potência do sinal de saída modulado. O valor da potência pode variar entre: 0 e 100, onde 0 significa sem potência de saída e 100 potência máxima de saída.

Para editar o valor da potência, pressione a tecla "OK". Para posicionar o cursor utilize as teclas "Right" ou "Left", vá até o campo desejado e altere os valores pressionando as teclas "Up" ou "Down". Pressione "OK" para confirmar as alterações, conforme a imagem abaixo.

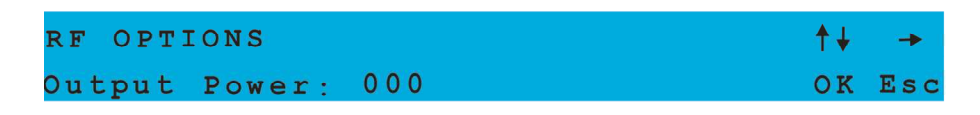

Figura 10 - Configuração da potência do Outout Power

Output RF: Esta opção permite você ligar ou desligar a saida RF.

Para editar essa opção pressione a tecla "OK", em seguida pressione as teclas "Up" ou "Down",para comutar entre " On ou Off".

Pressione "OK" para confirmar as alterações

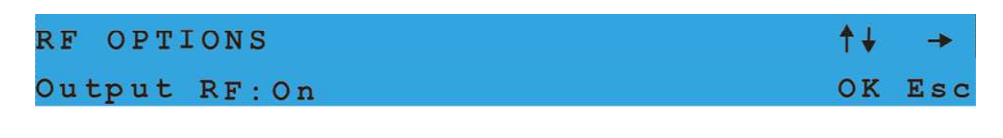

Figura 11 – Configuração do Output RF

**Roll-Off:** Esta opção permite configurar o Roll- Off. Sendo que para o modo S1-QPSK, o valor do Roll-Off é fixo em 0,35.

Para os modos S2-QPSK e 8PSK, os valores podem ser configurados entre: 0,20 até 0,35. Para editar essa opção pressione a tecla "OK". E em seguida pressione as teclas "Up" ou "Down",para comutar até os valores desejados. Pressione "OK" para confirmar as alterações.

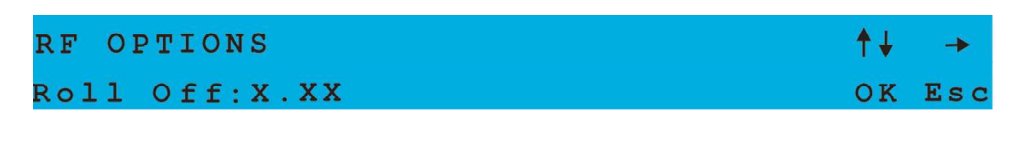

Figura 12 - Configuração do Roll Off

#### 3.5 OPERATION MODE

A opção Operating Mode permite configurar o modo de operação que o modulador irá trabalhar.

Para ter acesso a esta opção, vá até o menu principal e localize Operating Mode utilizando as teclas "UP" ou "Down". Para selecioná-la, pressione a tecla "OK" e para retornar ao menu principal, pressione a tecla "Esc".

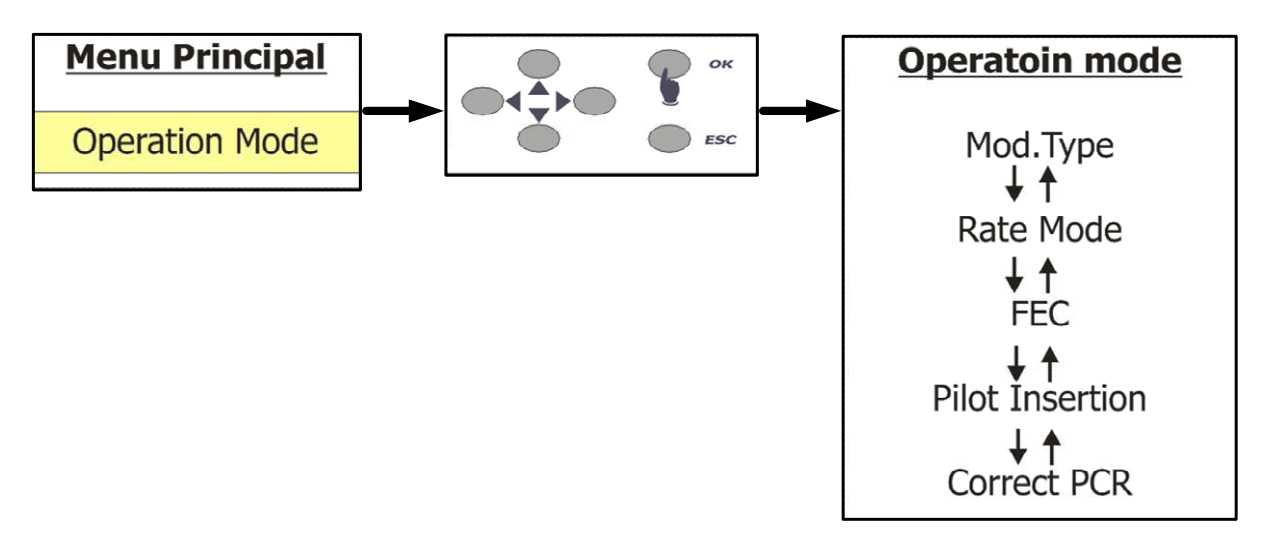

Figura 13 - Configuração do Operation Mode

**Mod.Type:** Ao selecionar essa opção no menu principal do Operation Mode, você poderá configurar o modulador para trabalhar em três modos diferentes de operação:

- S1- QPSK
- S2-QPSK
- S2-8PSK

Para selecionar uma dessas opções pressione a tecla "OK". Em seguida pressione as teclas "Up" ou "Down", para comutar entre os modos de operação disponíveis. Pressione "OK" para confirmar as alterações.

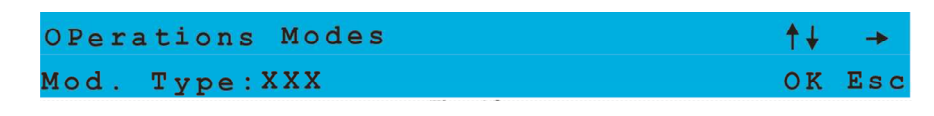

Figura 14 - Configuração Operation Mode

**Rate Mode:** Ao selecionar essa opção no menu principal do Operation Mode, você poderá configurar o modulador para trabalhar com Null Packets Insert ou realizar teste de CW.

Para selecionar uma dessas opções pressione a tecla "OK". E em seguida pressione as teclas "Up" ou "Down",para comutar entre as opções disponíveis. Pressione "OK" para confirmar as alterações.

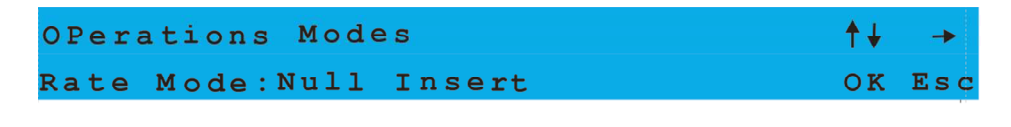

Figura 15 - Configuração Rate Mode

**Null Packets Insert:** Caso o Bit Rate do fluxo de entrada não ocupe toda a banda de saída, o modulador se encarrega de inserir pacotes nulos e preenche-la completamente. Conforme ilustrado na figura abaixo.

**Test CW:** Esta opção permite habilitar ou desabilitar o Test CW. Pressione as teclas "UP" ou "Down" para selecionar entre as opções ON (ligado) e OFF (desligado). Para confirmar a configuração tecle em "OK".

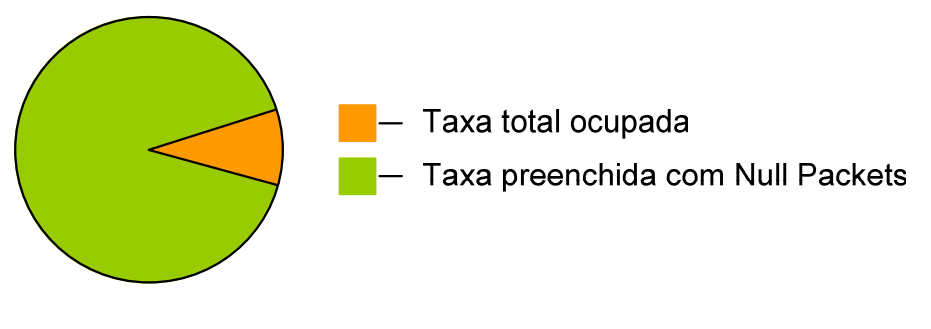

Figura 16 - Demonstração gráfica de Null Packets

**FEC:** Ao selecionar essa opção no menu principal do Operation Mode, você podera selecionar as definições de FEC, para os diferentes modos de operação do modulador.

- S1 = 1/2, 2/3, 3/4, 5/6, 7/8
- S2 8PSK = 3/5, 2/3, 3/4,, 5/6, 8/9, 9/10
- S2 QPSK = 1/4, 1/3, 2/5, 1/2, 3/5, 2/3,3/4, 4/5, 5/6, 8/9, 9/10

Pressione as teclas "UP" ou "Down" para selecionar entre as opções. Para confirmar a seleção tecle em "OK".

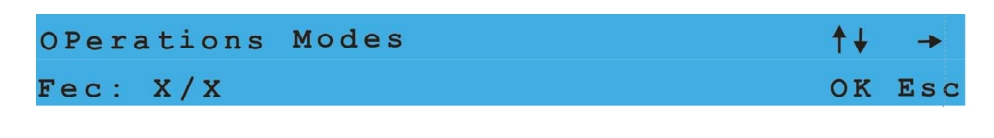

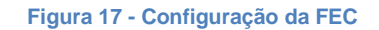

**Pilot Insertion:** Ao selecionar essa opção no menu principal do Operation Mode, você podera habilitar ou desabilitar a portadora piloto.

Pressione "OK" para posicionar o cursor, e use as teclas "UP" ou "Down" para selecionar entre as opções ON (ligado) e OFF (desligado). Para confirmar a configuração tecle em "OK".

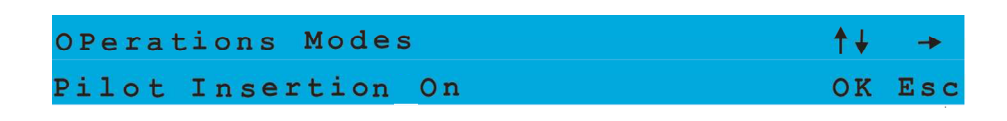

Figura 18 - Configuração do Pilot Insertion

**Correct PCR:** Ao selecionar essa opção no menu principal do Operation Mode, você podera habilitar ou desabilitar a correção PCR.

Pressione "Ok" para posicionar o cursor, e use as teclas "UP" ou "Down" para selecionar entre as opções YES (ligado) ou NO (desligado). Para confirmar a configuração tecle em "OK".

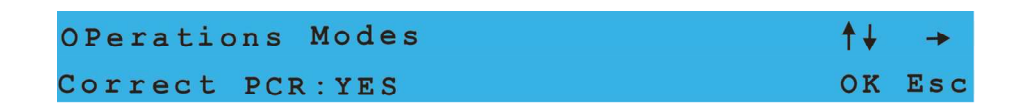

Figura 19 - Configuração do PCR

#### 3.6 DEFAULT CONFIGURATION

A opção **Default configuration** permite carregar a configuração de fábrica do modulador. Para ter acesso a esta opção, vá até o menu principal e localize a opção **Default configuration** utilizando as teclas "UP" ou "Down". Pressione "Ok" para posicionar o cursor, e use as teclas "UP" ou "Down" para selecionar entre as opções YES (ligado) ou NO (desligado). Para confirmar a configuração tecle em "OK".

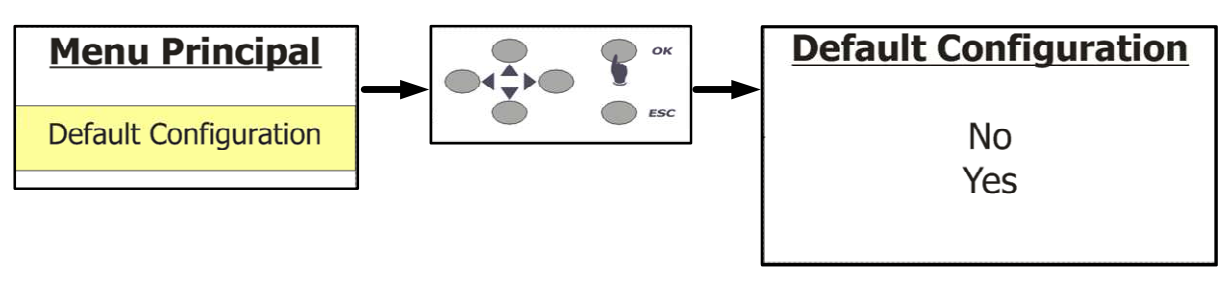

Figura 20 - Default Configuration

#### 3.7 LOAD USER CONFIGURATION

A opção **Load User Configuration** permite carregar a última configuração que foi salva no modulador. Para ter acesso a esta opção, vá até o menu principal e localize a opção **Load User Configuration** utilizando as teclas "UP" ou "Down", pressione "Ok" para posicionar o cursor, e use as teclas "UP" ou "Down" para selecionar entre as opções YES (recuperar) ou NO (desligado). Para confirmar a configuração tecle em "OK".

Assim que o processo de recuperação estiver concluído, pressione a tecla "Esc" para voltar ao menu principal.

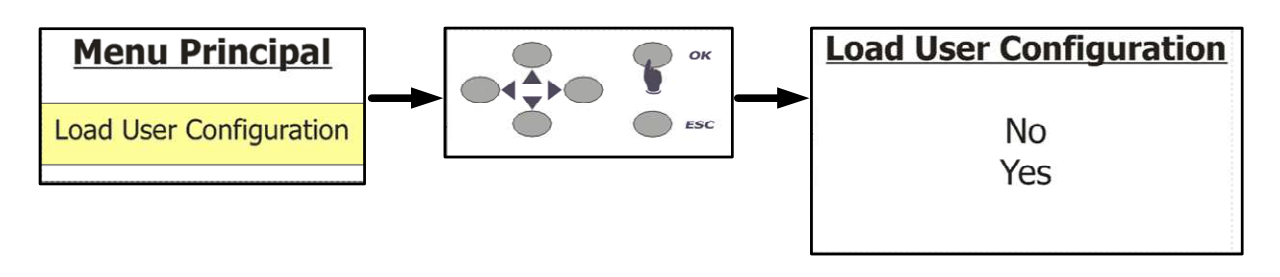

Figura 21 - Load User Configuration

#### 3.8 SAVE USER CONFIGURATION

A opção **Save User Configuration** permite salvar todas as configurações realizadas no modulador. Para ter acesso a esta opção, vá até o menu principal e localize a opção **Save User Configuration** utilizando as teclas "UP" ou "Down". Pressione "Ok" para posicionar o cursor, e use as teclas "UP" ou "Down" para selecionar entre as opções YES (salvar) ou NO (desligado). Para confirmar a configuração tecle em "OK". Depois que o processo de salvamento estiver concluído, pressione a tecla "Esc" para voltar ao menu principal.

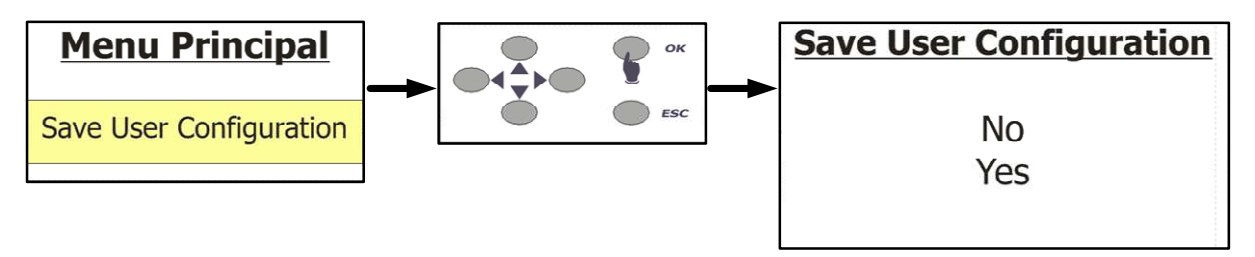

Figura 22 - Save User Configuration

# 4 CARACTERÍSTICAS

| Formato                | QPSK /8PSK DVB-S2 conforme norma<br>EN 300.42                                                                                                    |
|------------------------|----------------------------------------------------------------------------------------------------|
| Symbol Rate            | Variável, até 31.200Ms/s @ FEC 9/10                                                                                                    |
| Entradas               | 02 x ASI 75 Ohms conector BNC                                                                                                    |
| Freqüência de saída Fl | 70MHz +/- 20MHz                                                                                                    |
| Nível de saída         | de -0 à -60dBm @ 5 MS/s                                                                                                    |
| Perda por retorno      | >10dB                                                                                                    |
| Espúrios na saída      | < 60dBc / 4KHz @ -20dBm                                                                                                    |
| Conector de Saída      | RF 75-0hms/                                                                                                    |
| Inner Coding           | Convolucional                                                                                                    |
| Outer Coding           | Reed-Solomon 204, 188 T=8                                                                                                    |
| FEC                    | 1/2, 2/3, 3/4, 5/6 e 7/8<br>S1: 1/2, 2/3, 3/4, 5/6, 7/8<br>S2 8PSK: 3/5, 2/3, 3/4,, 5/6, 8/9, 9/10<br>S2 QPSK:1/4, 1/3, 2/5, 1/2, 3/5,2/3, 3/4,<br>4/5, 5/6, 8/9, 9/10 |
| Roll-Off               | 35% fixo (para o modo S1) e variável<br>de 20,25e35% para os modos S2-QPSK<br>e 8PSK                                                                                   |
| Phase-noise            | <-50dBc/Hz @ 10Hz<br>< -70dBc/Hz @ 100Hz<br>< -80dBc/Hz @ 1KHz<br>< -85dBc/Hz @ 10KHz<br>< -95dBc/Hz @ 100KHz                                                          |

| Estabilidade | +/- Sppm |
|--------------|----------|

## Características gerais:

|             | altura: 1 UPB (44mm)      |
|-------------|---------------------------|
| Dimensões   | largura : 19" (482,5mm)   |
|             | profundidade : 260mm      |
| Peso        | 3,250Kg                   |
| Alimentação | 80 ~ 240 VAC / automático |
| Consumo     | 20 Watts / 90mA @ 220VAC  |

As especificações acima podem ser alteradas sem aviso prévio, visando atualização do produto.

# 5 ASSISTÊNCIA TÉCNICA

Para saber a Assistência Técnica mais próxima da sua região, consulte-nos através do telefone(012) 3797-8800, através de nossa home-page

www.tecsysbrasil.com.br Ou ainda por e-mail suporte@tecsysbrasil.com.br

Rev.: 002

Código: 10.003.0036 Novembro / 2011

A Tecsys do Brasil reserva o direito de promover alterações em seu conteúdo e forma, visando melhoria contínua das informações e orientações nele apresentadas. Versões atualizadas deste manual podem ser obtidas para download em nosso site: www.tecsysbrasil.com.br

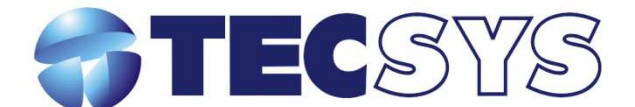

Rua Orós, 146 - Parque Industrial CEP:12237-150 - São José dos Campos - SP (12) 3797- 8800 www.tecsysbrasil.com.br

> produzido por: TECSYS DO BRASIL IND. LTDA. CNPJ: 04.165.939/0001-67 Tel/Fax: (12) 3797-8800 INDÚSTRIA BRASILEIRA